# 証明書自動発行支援システム サーバ証明書 インストールマニュアル IBM HTTP Server編

2012/3/30

国立情報学研究所

| 版数    | 日付         | 内容                               | 担当  |
|-------|------------|----------------------------------|-----|
| V.1.0 | 2009/5/15  | 初版                               |     |
| V.1.1 | 2009/7/13  | 誤植修正                             |     |
| V.1.2 | 2009/8/6   | 誤植修正                             | NII |
| V.1.3 | 2009/8/11  | 文言の変更                            | NII |
| V.1.4 | 2009/9/11  | 誤植の修正                            | NII |
| V.1.5 | 2009/10/13 | DN 使用可能文字拡張                      | NII |
|       |            | 誤植の修正                            |     |
| V.1.6 | 2011/2/28  | サーバ証明書インストールマニュアルに IIS7.0・IIS7.5 | NII |
|       |            | を追加                              |     |
|       |            | DNのルール記載変更                       |     |
|       |            | 2048bit の鍵サイズ生成方法について追記          |     |
| V.1.7 | 2011/6/3   | 文言を統一                            | NII |
| V.1.8 | 2012/03/30 | /30 暗号アルゴリズムのセキュリティ対応に伴いサーバ証 NII |     |
|       |            | 明書および CSR の鍵長 1024 ビット記載削除       |     |

# <u>目次</u>

| 1.はじめに1                          |
|----------------------------------|
| 1-1.CSR とは1                      |
| 1・2.ikeyman とは1                  |
| 1-3.他のサーバ証明書インストールマニュアルとの比較について2 |
| 1-4.本書の範囲                        |
| 2.IBM HTTP SERVER によるサーバ証明書の利用4  |
| 2-1.前提条件                         |
| 2-2.事前準備                         |
| 2-3.鍵データベースファイルの生成と CSR の作成7     |
| <b>2-3-1</b> 鍵データベースファイルの生成7     |
| 2-3-2 CSR の生成                    |
| <b>2</b> -4.証明書の申請から取得まで12       |
| 2-5.証明書のインストール13                 |
| 2-5-1 事前準備13                     |
| 2-5-2 ルート CA 証明書のインストール15        |
| 2-5-3 中間 CA 証明書のインストール16         |
| 2-5-4 サーバ証明書のインストール17            |
| 2-6.httpd.conf の設定変更18           |
| 2-7.証明書の更新                       |
| 2-8.起動確認                         |

# 1.はじめに

証明書自動発行支援システムサーバ証明書インストールマニュアル IBM HTTP Server 編(以下、「本マニュアル」) は、UPKI オープンドメイン証明書自動発行検証プロジェクト(以下、「プロジェクト」)から発行された証明書を IBM HTTP Server で使用するための CSR の作成方法、発行したサーバ証明書をインストールする方法について記載し ます。

#### 1-1.CSR とは

CSR(証明書発行要求:Certificate Signing Request)は証明書を作成するための元となる情報で、その内容には、 加入者が管理する SSL/TLS サーバの組織名、Common Name(サーバの FQDN)、公開鍵などの情報が含まれて います。NII では、加入者に作成いただいた CSR の内容を元に、証明書を作成します。

| CSR の例                                                           |
|------------------------------------------------------------------|
| BEGIN CERTIFICATE REQUEST                                        |
| MIIBSTCB9AIBADCBjjELMAkGA1UEBhMCSIAxEDAOBgNVBAcTBOFjYWRIbWUxKjAo |
| BgNVBAoTIU5hdGlvbmFsIEluc3RpdHVOZSBvZiBJbmZvcm1hdGljczEiMCAGA1UE |
|                                                                  |
| lGu3rQIDAQABoAAwDQYJKoZIhvcNAQEEBQADQQCqpoKhuE6W4GpUhpSAJX51z/ze |
| BvHWjt2CBnDeyaIVNgr3+zdGKUpvWYG70RkIss4ST6PDF+RQw+TRdkzl8TUF     |
| END CERTIFICATE REQUEST                                          |

#### 1-2.ikeyman とは

iKeyman は、証明書を管理するためのツールです。iKeyman を使用すると、新規の鍵データベースまたはテスト・ 証明書の作成、使用するデータベースへの CA ルートの追加、データベース間での証明書のコピー、証明書の要 求と CA からの受信、デフォルト鍵の設定、およびパスワードの変更を実行できます。IBM HTTP Server では ikeyman を用いてサーバ証明書の管理を行います。

#### 1-3.他のサーバ証明書インストールマニュアルとの比較について

本マニュアルでは、各サーバで使用する鍵ペア、CSR生成ツールとして、【鍵ペア生成時の共通事項】に記述した ツールを使用して説明します。

また、各サーバへインストールする必要がある証明書を【サーバ証明書インストールに必要となる証明書一覧】に記述します。

【鍵ペア生成時に利用するツール】

○・・・該当する -・・・該当しない

|                     | Openssl | JavaKeytool | iKeyman |
|---------------------|---------|-------------|---------|
| Apache1.3 系+mod_ssl | 0       | -           | -       |
| Apache2.0 系+mod_ssl | 0       | -           | -       |
| Apache-SSL          | 0       | -           | -       |
| Tomcat              | -       | 0           | -       |
| IBM HTTP Server     | -       | -           | 0       |
| IIS5.0              | 0       | -           | -       |
| IIS6.0              | 0       | -           | -       |
| IIS7.0              | 0       | -           | -       |
| IIS7.5              | 0       | _           | _       |

#### 【サーバ証明書インストールに必要となる証明書一覧】

○・・・該当する -・・・該当しない

|                     | ルート CA 証明書 | 中間CA証明書 | サーバ証明書 |
|---------------------|------------|---------|--------|
| Apache1.3 系+mod_ssl | -          | 0       | 0      |
| Apache2.0 系+mod_ssl | -          | 0       | 0      |
| Apache-SSL          | -          | 0       | 0      |
| Tomcat              | 0          | 0       | 0      |
| IBM HTTP Server     | 0          | 0       | 0      |
| IIS5.0              | 0          | 0       | 0      |
| IIS6.0              | -          | 0       | 0      |
| IIS7.0              | -          | 0       | 0      |
| IIS7.5              | -          | 0       | 0      |

### 1-4.本書の範囲

本書では以下の(e、f)の作業について記述をします。

| マニュアル名              | 内容                      |
|---------------------|-------------------------|
| 操作手順書 (加入者用)        | a. 加入者が実施する本システムへのサーバ証明 |
|                     | 書発行申請・取得について(2 章に記載)    |
|                     | b. 加入者が実施する本システムへのサーバ証明 |
|                     | 書更新申請・取得について(3章に記載)     |
|                     | c. 加入者が実施する本システムへのサーバ証明 |
|                     | 書失効申請について(4章に記載)        |
|                     | d. 本システムへの証明書アップロードフォーマ |
|                     | ットについて(5章に記載)           |
|                     |                         |
| サーバ証明書インストールマニュアル※1 | e. CSRと鍵ペアの作成方法について     |
|                     | f. サーバ証明書のインストール方法について  |
|                     |                         |

※1 以下のマニュアルを総称して「サーバ証明書インストールマニュアル」と呼びます。

| ・証明書自動発行支援システムサーバ証明書インストールマニュアル | IBM HTTP Server 編     |
|---------------------------------|-----------------------|
| ・証明書自動発行支援システムサーバ証明書インストールマニュアル | Tomcat(JavaKeytool)編  |
| ・証明書自動発行支援システムサーバ証明書インストールマニュアル | Apache-SSL 編          |
| ・証明書自動発行支援システムサーバ証明書インストールマニュアル | Apache2.0 系+mod_ssl 編 |
| ・証明書自動発行支援システムサーバ証明書インストールマニュアル | Apache1.3 系+mod_ssl 編 |
| ・証明書自動発行支援システムサーバ証明書インストールマニュアル | IIS7.0・IIS7.5 編       |
| ・証明書自動発行支援システムサーバ証明書インストールマニュアル | IIS6.0 編              |
| ・証明書自動発行支援システムサーバ証明書インストールマニュアル | IIS5.0 編              |
|                                 |                       |

# 2.IBM HTTP Server によるサーバ証明書の利用

#### 2-1.前提条件

IBM HTTP Server でサーバ証明書を使用する場合の前提条件について記載します。適時、サーバ証明書をインストールする加入者様の環境により、読み替えをお願い致します。(本マニュアルでは Windows2003 サーバ ikeyman7.03 での実行例を記載しております。

前提条件

1. IBM HTTP Server がインストールされていること

CSR 作成時は既存の鍵ペアは使わずに、必ず新たに CSR 作成用に生成した鍵ペアを利用してください。更新時も 同様に、鍵ペアおよび CSR を新たに作成してください。鍵ペアの鍵長は 2048bit にしてください。

#### 2-2.事前準備

鍵ペア・CSR を生成する前に、事前に以下の項目の準備をしてください。

| 事前準備                                                                                 |  |  |
|--------------------------------------------------------------------------------------|--|--|
| 1. 鍵データベースファイル名: <b>〈<u>key. kdb</u>〉</b> (「 <b>2-3-1~手続き 2</b> 」で使用)                |  |  |
| 例)yyyymmdd_key.kdb(デフォルトでは、key.kdb が表示されます)                                          |  |  |
|                                                                                      |  |  |
| 2. 鍵データベースファイルの位置(「2-3-1~手続き2」で使用)                                                   |  |  |
| 例) C:¥Program Files¥IBM HTTP Server¥(デフォルトでは C:¥Program Files¥IBM HTTP Server¥が表示されま |  |  |
| す)                                                                                   |  |  |
|                                                                                      |  |  |
| 3. 鍵データベースファイルのパスワード(「 <b>2-3-1~手続き3</b> 」で使用)                                       |  |  |
|                                                                                      |  |  |
| 4. 鍵データベースファイルのラベル名: < <u>Label Name</u> >「2-3-2~手続き2」で使用)                           |  |  |
| 例) UPKI0001                                                                          |  |  |
|                                                                                      |  |  |
| 5. サーバ DN(※サーバ DN については、本プロジェクト証明書ポリシまたは、下記 DN のルールをご確認                              |  |  |
| ください。また、ikeyman との設定項目の突き合わせにつきましては、「 <b>2-3-2~手続き 2</b> 」をご確認く                      |  |  |
| ださい。)                                                                                |  |  |
|                                                                                      |  |  |
| 6. CSR ファイル名と保存先                                                                     |  |  |
| 例)C:¥Program Files¥IBM HTTP Server¥certreq.arm(デフォルトでは C:¥Program Files¥IBM HTTP     |  |  |
| Server¥certreq.arm に保存されます)                                                          |  |  |

Ver.1.8

CSRに記述する DNのルールは以下のとおりとなります。

| DN のルール              |                                       |    |                                 |
|----------------------|---------------------------------------|----|---------------------------------|
| 項目                   | 指定内容の説明と注意                            | 必須 | 文字数および注意点                       |
| Country(C)           | 本認証局では必ず「JP」と設定してください。                | 0  | JP 固定                           |
|                      | 例) C=JP                               |    |                                 |
| State or Province    | 本認証局では使用しないでください。                     | ×  |                                 |
| Name (ST)            |                                       |    |                                 |
| Locality Name(L)     | 本認証局では必ず「Academe2」と設定してく              | 0  | Academe2 固定                     |
|                      | ださい。                                  |    |                                 |
|                      | 例)L=Academe2                          |    |                                 |
| Organization Name(O) | プロジェクト参加申請時の機関名英語表記を                  | 0  | 半角の英数字 64 文字                    |
|                      | 設定してください。この情報は各所属機関の                  |    | 以内                              |
|                      | 登録担当者にお問い合わせください。                     |    | (記号は「'(),/:=」                   |
|                      | 例)0=National Institute of Informatics |    | と半角スペースのみ                       |
|                      |                                       |    | 使用可能)                           |
| Organizational       | 証明書を使用する部局等の名前を設定してく                  | Δ  | ・半角の英数字 64 文                    |
| Unit Name(OU)        | ださい。                                  |    | 字以内                             |
|                      | (この値は省略可能です)                          |    | (記号は「'(),/:=」                   |
|                      | (この値は複数設定することが可能です。複                  |    | と半角スペースのみ                       |
|                      | 数指定する方法につきましては、CSR 作成時ご               |    | 使用可能)                           |
|                      | 使用のアプリケーションのマニュアルをご確                  |    | <ul> <li>複数 0U を指定する</li> </ul> |
|                      | 認ください。)                               |    | 場合は、全体で 64 文                    |
|                      | 例 )OU=Cyber Science Infrastructure    |    | 字以内                             |
|                      | Development Department                |    |                                 |
| Common Name (CN)     | サーバ証明書 URL に表示されるウェブ・サー               | 0  | 証明書をインストー                       |
|                      | バの名前を FQDN で設定してください。例えば              |    | ルする対象サーバの                       |
|                      | SSL/TLS を行うサイトが                       |    | FQDN で 64 文字以内                  |
|                      | <u>https://www.nii.ac.j</u> p の場合には、  |    | 半角英数字、" "、                      |
|                      | 「www.nii.ac.jp」となります。FQDN にはプロ        |    | "−"のみ使用可能。                      |
|                      | ジェクト参加申請時に登録いただいた対象ド                  |    | また、先頭と末尾に                       |
|                      | メイン名を含む FQDN のみ、証明書発行が可能              |    | ". "と "–" は使用不                  |
|                      | となります。                                |    | 可                               |
|                      | 例)www.nii.ac.jp                       |    |                                 |
| Email                | 本認証局では使用しないでください。                     | ×  |                                 |
|                      |                                       |    |                                 |
|                      | 鍵長                                    |    |                                 |

#### RSA 2048bit

○···必須 ×···入力不可 △···省略可

注意:証明書の更新を行う場合は、先に2-7をご確認ください。

2-3.鍵データベースファイルの生成と CSR の作成

# 2-3-1 鍵データベースファイルの生成

以下に鍵データベースファイルの生成方法を記述します。

|    |                                                                 | 鍵ペアの作成                                                     |  |
|----|-----------------------------------------------------------------|------------------------------------------------------------|--|
| 1. | 1. iKeymanを実行します。Windowsの場合「スタート」→「すべてのプログラム」→「IBM HTTP Server」 |                                                            |  |
|    | →「鍵管理ユーティリティの開始」を選択してください。(Unix 系システムでは、ikeyman コマンドを実行し        |                                                            |  |
|    | てください)                                                          |                                                            |  |
|    |                                                                 |                                                            |  |
|    |                                                                 |                                                            |  |
|    |                                                                 | ◯ IEM 鍵管理(KEYMAN) ↓ □ × 鍵データベース・ファイル(F) 作成(C) 表示(V) ヘルブ(H) |  |
|    |                                                                 |                                                            |  |
|    |                                                                 | 新規プロバイダーの追加                                                |  |
|    |                                                                 | DB タイプ:                                                    |  |
|    |                                                                 |                                                            |  |
|    |                                                                 |                                                            |  |
|    |                                                                 |                                                            |  |
|    |                                                                 |                                                            |  |
|    |                                                                 | 肖耶余                                                        |  |
|    |                                                                 | 表示/編集                                                      |  |
|    |                                                                 | インポート                                                      |  |
|    |                                                                 | 要求の再作成                                                     |  |
|    |                                                                 |                                                            |  |
|    |                                                                 |                                                            |  |
|    |                                                                 | 新相白己罢名                                                     |  |
|    |                                                                 |                                                            |  |
|    |                                                                 |                                                            |  |
|    |                                                                 | 個人用証明書は、関連する秘密鍵をデータベース内に保持                                 |  |
|    |                                                                 |                                                            |  |
|    |                                                                 |                                                            |  |
| 2. | メニューより、「 <b>鍵デ</b>                                              | ータベースファイル」→「新規」を選択してください。鍵データベースタイプを「CM                    |  |
|    | S」、鍵データベース                                                      | スファイルの出力先として、位置を指定してください。ファイル名に関しては、鍵データベー                 |  |
|    | ス作成日時がわかる                                                       | ようなファイル名にしておくことを推奨します。位置はデフォルト値でかまいません。(デフ                 |  |
|    | オルトでは、ファイル                                                      | 名「key.kdb」、位置「C:¥Program Files¥IBM HTTP Server¥」となっています)   |  |
|    | 新規                                                              | ×                                                          |  |
|    | 鍵データ                                                            | ペース・タイナ CMS ▼                                              |  |
|    | ファイル                                                            | 名: keykdb 参照                                               |  |
|    | 位置:                                                             | C:¥Program Files¥IBM HTTP Server¥                          |  |
|    |                                                                 |                                                            |  |

#### 2-3-2 CSR の生成

鍵データベースファイルが作成されたことを確認後、CSR を生成します。

| CSR の作成                                                                                                    |
|----------------------------------------------------------------------------------------------------|
| 1. 鍵管理画面より、「作成」→「新規証明書要求」を選択してください。                                                                                                    |
| EMI 独世祖 (XEYMAK) - CXProgram FilesYIEM 「」」×     #データベース・ファイル(+)     作成() 素示(y) ヘルブ(+)     アータベース・ファイル(+)     作成() 素示(y) ヘルブ(+)     アータベース・ファイル(+)     データベース・ファイル(+)     データベース・ファイン(+)     データベース・ファイン(+)     データベース・ファイン(+)     データベース・ファイン(+)     データベース・ファイン(+)     データ・・・・・・・・・・・・・・・・・・・・・・・・・・・・・・・・・ |

2. 新規の鍵および証明書要求の作成画面が開かれます。鍵ラベルを入力し、鍵サイズを 1024bit 以上に選択 し、「2-2. 事前準備」に記述されているDNのルールを参照に、各項目の入力を行ってください。プロジェクト で必要な項目と iKeyman で表示される項目の対応は以下を参照してください。入力が終了したら、ファイルパ ス、ファイル名の名前を入力し「OK」を押してください。デフォルトでは C:¥Program Files¥IBM HTTP Server¥certreq.arm となっています。拡張子は.arm としてください。

| 証明書要求作成画面とD          | 月書要求作成画面とDNの対応表 |                            |  |
|----------------------|-----------------|----------------------------|--|
| 項目                   | ikeyman の項目     | 指定内容の説明と注意                 |  |
| Country(C)           | 国あるいは領域         | 本認証局では必ず「JP」と入力してください。     |  |
| Locality Name(L)     | 所在地             | 本認証局では必ず「Academe2」と入力してくださ |  |
|                      |                 | <i>د</i> ۰.                |  |
| Organization Name(O) | 組織              | プロジェクト参加申請時の機関名英語表記を記入     |  |
|                      |                 | してください。この情報は各所属機関の登録担当者    |  |

|                         |                                                             | にお問い合わせください。                                         |
|-------------------------|-------------------------------------------------------------|------------------------------------------------------|
| Organizational Ur       | nit 組織団体                                                    | 証明書を使用する部局等の名前を入力してくださ                               |
| Namo(OU)                |                                                             | い(この値け省略可能です)                                        |
|                         | 山 マ ケ                                                       |                                                      |
| Common Name(CN)         | 共进名                                                         | $\tau = 100$ FQDN $\varepsilon \times 1000$ CC (CON) |
|                         |                                                             |                                                      |
| 1000 新規                 | の鍵および証明書要求の作成                                               | ×                                                    |
| 次を入                     |                                                             |                                                      |
|                         | イズ <b>1024 ▼</b>                                            |                                                      |
| 共通                      | 名 www.nii.ac.jp                                             |                                                      |
| 組織                      | Naitonal Institute                                          | e of Informatics                                     |
| 和職                      | 団体(オプショナル) System Planning                                  | g Division                                           |
| 所在                      | 地 (オブショナル) Academe2                                         |                                                      |
| 都相                      | 府県 (オブショナル)  <br>乗号 (オゴショナル)                                |                                                      |
| 国あ                      | als (1) / 1) /// JP ▼                                       |                                                      |
|                         |                                                             |                                                      |
| i正明君<br>C:¥P            | 書要求を保管するファイルの名前を入力:<br>rogram Files¥IBM HTTP Server¥certreg | .arm &82                                             |
|                         |                                                             | 生成する証明書要求を保管するファイルの名前。                               |
|                         | ок                                                          |                                                      |
|                         |                                                             |                                                      |
| 鍵フヘル:キーテータ・<br>         | ペース中で使用される鍵(                                                | の名削です。ホスト名寺を設定してくたさい。                                |
| 例) UPKI0001             |                                                             |                                                      |
|                         |                                                             |                                                      |
| 鍵サイプ・鍵のサイプ              | た澤切し てください 20/                                              | 19bit としてください                                        |
| 難 パイス: 難の パイス:          |                                                             |                                                      |
|                         | よ避サイスか 1024Dil ま                                            | でしか選択することができません。暗ちアルコリスムのセ                           |
| キュリティ対応のため、             | 避サイスは 2048DIT と                                             | してくたさい。                                              |
| Ikeyman を使用して 204       | l8bit の鍵サイズを持つ詞                                             | 正明書要求を作成する為には、GSKitV7.0.4.14 以上に含ま                   |
| れる gskikm.jar を使り       | 用する必要があります。詞                                                | 詳しくは以下のページをご確認ください。                                  |
| (http://www-06.ibm.co   | om/jp/domino01/mkt/cnpa                                     | ages1.nsf/page/default-0008E6FF)                     |
| 共通名:ウェブサーバの             | の FQDN を設定してくださ                                             | : L \ _                                              |
| 例)www.nii.ac.jp         |                                                             |                                                      |
|                         |                                                             |                                                      |
| ∕aa‱ –²–、▸ ⊾            | ᇦᇦᆤᆎᅀᄴᄪᄼᅭᆓᆍ                                                 |                                                      |
| 祖臧:ノロンエクト参加             | <b>川中</b> 請時の機関名央語衣                                         | 記を記入してくたさい。                                          |
| 例)National Institute o  | of Informatics                                              |                                                      |
|                         |                                                             |                                                      |
| 組織団体:組織内の部署名を設定してください。  |                                                             |                                                      |
| 例)System Planning Divis | ion                                                         |                                                      |
| , ,, ., .,              |                                                             |                                                      |
|                         |                                                             |                                                      |
| 所在地:固定値で「Aca            | ademe2」を設定してくだ                                              | さい。                                                  |
|                         |                                                             |                                                      |

都道府県:設定しないでください。

郵便番号:設定しないでください。

国あるいは領域:JPを選択してください。

重量:ファイル名およびパス名に日本語が含まれていると、CSRが正しく保管されない場合があります。 英数字、ハイフン、ピリオド、ドライブの指定文字(:)、パス名の区切り文字(¥ /)以外の文字は使用しな いことを推奨します。

#### 2-4.証明書の申請から取得まで

CSR を作成しましたら登録担当者へ送付するための証明書発行申請 TSV ファイルを作成し申請します。証明書発 行申請 TSV ファイルの作成方法、申請方法等につきましては、「証明書自動発行支援システム操作手順書(加入 者用)」をご確認ください。

証明書の発行が完了すると、本システムより以下のメールが送信されます。メール本文に記載された証明書取得 URL にアクセスし、証明書の取得を実施してください。

| 証明書取得 URL の通知                                                           |
|-------------------------------------------------------------------------|
| 【件名】                                                                    |
| Web サーバ証明書発行受付通知                                                        |
|                                                                         |
|                                                                         |
|                                                                         |
| <u>#以下に証明書の取得先が記述されています。</u>                                            |
| 貴機関の登録担当者経由で発行申請をいただきましたサーバ証明書を配付いたします。                                 |
| 本日から1ヶ月以内に以下の証明書取得 URL ヘアクセスし、サーバ証明書の取得を行ってください。                        |
| <u>証明書取得 URL:https://scia.nii.ac.jp/~</u> ←左記 URL にアクセスし証明書の取得を行ってください。 |
|                                                                         |
|                                                                         |

#### 2-5.証明書のインストール

本章では IBM HTTP Server への証明書のインストール方法について記述します。

#### 2-5-1 事前準備

事前準備として、サーバ証明書、中間 CA 証明書、ルート CA 証明書を取得してください。

|     | 前提条件                                                                                                    |
|-----|----------------------------------------------------------------------------------------------------|
| 1.  | サーバ証明書を準備します。「2-4.証明書の申請から取得まで」で受領したサーバ証明書を server.cer という                                                      |
|     | 名前で保存してください。                                                                                                    |
|     |                                                                                                    |
| 2.  | 中間 CA 証明書を準備します。以下の中間 CA 証明書の「BEGIN CERTIFICATE からEND                                                           |
|     | CERTIFICATE」までをコピーして、nii-odca2.cer という名前で保存してください。(次の URL にアクセスす                                                |
|     | ることで同様のファイルが公開されているリポジトリへアクセスできます。)                                                                             |
|     | リポジトリ: <u>https://repol.secomtrust.net/sppca/nii/odca2/</u>                                                     |
|     |                                                                                                    |
|     |                                                                                                    |
|     | BEGIN CERTIFICATE                                                                                               |
| MII | EVDCCAzygAwIBAgIEErmwxzANBgkqhkiG9w0BAQUFADBQMQswCQYDVQQGEwJK                                                   |
| UDE | YMBYGA1UEChMPUOVDTOOgVHJ1c3QubmVOMScwJQYDVQQLEx5TZWN1cml0eSBD                                                   |
| b21 | tdW5pY2F0aW9uIFJvb3RDQTEwHhcNMDkwMzI3MDMxMzUxWhcNMTkwMzI3MDMx                                                   |
| MzU | IxWjB9MQswCQYDVQQGEwJKUDERMA8GA1UEBxMIQWNhZGVtZTIxKjAoBgNVBAoT                                                  |
| 105 | ihdGlvbmFsIEluc3RpdHV0ZSBvZiBJbmZvcm1hdGljczENMAsGA1UECxMEVVBL                                                  |
| STE | gMB4GA1UECxMXTkIJIE9wZW4gRG9tYWIuIENBICOgRzIwggEiMAOGCSqGSIb3                                                   |
| DQE | BAQUAA4IBDwAwggEKAoIBAQDgFGOJGEjnMbJg14i00KK4qPNr1gw0IZwJRIdh                                                   |
| 4L3 | cYh6+sKhn/ISvIiCcbKFsGas9bj27d9N4dnzhyQaaurVmLFyFYtYdv8feyKcm                                                   |
| SN7 | /UYUM4SoeAeq6990CPTLIQw2aehkPSGHy7ecH1JX6UYw/40pmFNc+ITIDjqf0+                                                  |
| mwJ | ITRM8CtTwvegL7k5fZYinXXtXnh0aiho91/mqDErWOw+AIpPTCDoQBnq1BJzSJ                                                  |
| h+9 | 18/18/18/18/2000 NeMBqj18/2000 NeMBqj18/2000 NeMBqj18/2000 NeMBqj18/2000 NeMBqj18/2000 NeMBqj18/2000 NemBqj18/2 |
| e6N | lpUePb7YarCGJ99L2ENGd0p53A0m8rXyW0K9WSLdbQ9h4jAgMBAAGjggEHMIIB                                                  |
| AzA | dBgNVHQ4EFgQUewoH9xjKjA7W2rxQgGwsRwLRDfswHwYDVROjBBgwFoAUoHNJ                                                   |
| m₩j | chVtl45soL1efvT08B0gwEgYDVR0TAQH/BAgwBgEB/wIBADA0BgNVHQ8BAf8E                                                   |
| BAN | ICAQYwSQYDVR0fBEIwQDA+oDyg0oY4aHR0cDovL3JIcG9zaXRvcnkuc2Vjb210                                                  |
| cnV | /zdC5uZXQvU0MtUm9vdDEvU0NSb290MUNSTC5jcmwwUgYDVR0gBEswSTBHBgoq                                                  |
| gwi | MmxtkhwUBMDkwNwYIKwYBBQUHAgEWK2hOdHBz0i8vcmVwb3NpdG9yeS5zZWNv                                                   |
| bXR | tydXNOLm5ldC9TQy1Sb290MS8wDQYJKoZIhvcNAQEFBQADggEBAKoqogcGLHdD                                                  |
| ΙkX | mNjCkI9kXn9I8zHNn7x03YdMYkgsIkYSAic9+HwWHJPV12/ba0xigpGKkY2vc                                                   |
| SED | WAiHqSsVTHrzY6QyERVSaalk+C74+sxjxw1JG5LcH+wgt+ExA4mZPAS7vOfgD                                                   |
|     |                                                                                                    |

kni+71P9Yr1LR19E6K2AQW6G3Df8zhnkOf2+kl+lavDvT74KrhOFojYZTGF6DF1o kBFfvNBdrux4CkIsKhpYQXCAIEuy12CFZUXEtHB5XxeBkntbs2lfP/rWbg2J1Ige zZc6shCn3VdrL2douVFjaAXlc8zwys/KIpLzNSx00GwJdKxFTaIzH/emcqKj93Jd DC1rrFMhoPE=

----END CERTIFICATE-----

 ルート CA 証明書を準備します。以下 URL より Security Communication RootCA1 証明書 - Security Communication RootCA1 Certificate を取得して、scroot.cer という名前で場所に保存してください。本ファ イルはデフォルトでは SCroot1ca.cer という名前でダウンロードされます。 リポジトリ:https://repository.secomtrust.net/SC-Root1/index.html

#### 2-5-2 ルート CA 証明書のインストール

以下の手続きに従って、ルート CA 証明書のインストールを行ってください。

#### 2-5-3 中間 CA 証明書のインストール

以下の手続きに従って、中間 CA 証明書のインストールを行ってください。

#### Ver.1.8

#### 2-5-4 サーバ証明書のインストール

サーバ証明書をインストールする場合は以下の手続きによりサーバ証明書のインストールを実施してください。

|                                | サーバ証明書のインストール                                                                                                    |
|--------------------------------|----------------------------------------------------------------------------------------------------|
| 1. 「2-5-1.事前準備」で日              | -<br>反得したサーバ証明書を鍵データベースファイルにインポートします。「 <b>鍵管理画面</b> 」→                                                                                                    |
| 「鍵データベースの内                     | <b>]容</b> 」を <u>個人証明書</u> に変更し「受信」のボタンを押してください。                                                                                                    |
|                                |                                                                                                    |
|                                |                                                                                                    |
|                                |                                                                                                    |
| <br>  2 データ刑を「 <b>Rase61 で</b> |                                                                                                    |
| 2. / ノ主で Dase 4 (              | シー 「 C for $k$ model ) 「 $j = C (k + \frac{1}{2} + \frac{1}{2} + \frac{1}{2$ |
| さ1 (以行したり―)                    |                                                                                                    |

#### 2-6.httpd.conf の設定変更

本章では IBM HTTP Server への証明書の設定方法について記述します。

|                                                                                      | httpd.confの設定変更                                                                              |  |  |
|--------------------------------------------------------------------------------------|----------------------------------------------------------------------------------------------|--|--|
| "C:¥Program Files¥IBM HTTP Server¥conf"にある httpd.conf.sample を参考に、httpd.conf を編集してくだ |                                                                                              |  |  |
| さい。以下に設定の例を記載いたします。詳細な設定につきましては、IBMHTTPServer 付属のマニュアルをご確認                           |                                                                                              |  |  |
| ください。                                                                                |                                                                                              |  |  |
|                                                                                      |                                                                                              |  |  |
| 1                                                                                    |                                                                                              |  |  |
|                                                                                      | LoadModule ibm_ssl_module modules/mod_ibm_ssl.so                                             |  |  |
|                                                                                      | Listen <ipアドレス>:443</ipアドレス>                                                                 |  |  |
|                                                                                      | · · · ·                                                                                      |  |  |
|                                                                                      | <virtual host:ドメイン名:443=""></virtual>                                                        |  |  |
|                                                                                      | SSLEnable                                                                                    |  |  |
|                                                                                      | SSLServerCert < <u>Labe/ Name&gt;</u> ← <u>2-3-2 手続き 2 で指定したラベル名を記述</u>                      |  |  |
|                                                                                      | SSLClientAuth 0                                                                              |  |  |
|                                                                                      | Keyfile C:¥Program Files¥IBM HTTP Server¥< <u>key. kdb</u> > ← <u>2-3-1 手続き 2 で指定した鍵データベ</u> |  |  |
|                                                                                      | <u>ースファイルまでの絶対パスを記述</u>                                                                      |  |  |
|                                                                                      | <virtual host=""></virtual>                                                                  |  |  |
|                                                                                      |                                                                                              |  |  |
|                                                                                      |                                                                                              |  |  |
|                                                                                      |                                                                                              |  |  |
|                                                                                      |                                                                                              |  |  |

#### 2-7.証明書の更新

証明書の更新時は鍵データベースファイルを新たに作成して頂く必要がございます。本マニュアルに従い、鍵デー タベースファイルを作成後、「2-6.httpd.confの設定変更」のkeyfileの値、SSLServerCertの値を新たに作成した 鍵データベースファイルに合わせて変更してください。

#### 2-8.起動確認

本章ではインストールした証明書による SSL 通信に問題がないか確認する方法を記述します。

|    | 証明書の反映・確認                                                                  |
|----|----------------------------------------------------------------------------|
| 1. | HTTP サーバの再起動を行い、設定内容を反映してください。                                             |
|    | [スタート]→[プログラム]→[IBM HTTP ServerX.XX]→[HTTP Server の停止]の後、[HTTP Server の起動] |
| 2. | ブラウザ経由で、当該のサーバへアクセスし、SSL 通信に問題が無いことを確認してください。                              |
|    |                                                                            |